**УТВЕРЖДАЮ** 

Заместитель директора по производству ФГУП «ВНИИОФИ» WHATAPHOE TIPERO CKMA MHCD Р.А. Родин 8» 02.2018 г

ГСИ. Анализаторы автоматические модульные FREEDOM EVO Методика поверки № МП 012.Д4-18

Главный метролог ФГУП «ВНИИОФИ» \_С.Н. Негода

Москва 2018 г.

# Введение

1

Настоящая методика поверки распространяется на анализаторы автоматические модульные FREEDOM EVO (далее – анализаторы), производства Tecan Schweiz AG, Швейцария, предназначенные для измерений объема дозирования жидкостей при проведении количественного анализа в клинико-диагностических лабораториях, и устанавливает порядок, методы и средства проведения их первичной и периодических поверок.

Различают следующие модели анализаторов: FREEDOM EVO 75, FREEDOM EVO-2 100 Base, FREEDOM EVO-2 150 Base, FREEDOM EVO-2 200 Base.

Интервал между поверками – 1 год.

# 1 Операции и средства поверки

1.1 Поверку средств измерений осуществляют аккредитованные в установленном порядке в области обеспечения единства измерений юридические лица и индивидуальные предприниматели.

1.2 При проведении поверки должны быть выполнены операции, перечисленные в таблице 1.

|                                   | Номер пункта | Проведение | операции при  |
|-----------------------------------|--------------|------------|---------------|
| Наименование операции             | документа    | первичной  | периодической |
|                                   | по поверке   | поверке    | поверке       |
| Внешний осмотр                    | 6.1          | да         | да            |
| Опробование анализатора.          | 62           | π0         | то            |
| Проверка программного обеспечения | 0.2          | да         | да            |
| Определение (контроль)            | 63           | то         | то            |
| метрологических характеристик     | 0.5          | да         | да            |
| Проверка диапазона измерений      | 631          | πο         | та            |
| дозируемого объема                | 0.5.1        | да         | да            |
| Расчёт относительной              |              |            |               |
| погрешности при измерении         | 6.3.2        | да         | да            |
| дозируемого объема                |              |            |               |

Таблина 1 – Операции поверки

1.3 При получение отрицательных результатов, при проведении той или иной операции, поверка прекращается.

# 2 Средства поверки

2.1 При проведении поверки должны применяться средства, указанные в таблице 2. Таблица 2 – Средства поверки анализатора

| Номер пункта | Наименование средства поверки; номер документа,            |
|--------------|------------------------------------------------------------|
| методики     | регламентирующего технические требования к средству;       |
| поверки      | основные технические характеристики                        |
|              | 1 весы лабораторные специального класса точности           |
|              | по ГОСТ ОІМL R76-1-2011;                                   |
|              | пределы допускаемой погрешности ±0,5 е;                    |
|              | где <i>е</i> – поверочный интервал весов;                  |
|              | 2 измеритель параметров микроклимата Метеоскоп;            |
| 6.3.1-6.3.2  | ГРСИ №32014-06                                             |
|              | диапазон измерений температуры от минус 10 до 50 °C;       |
|              | пределы допускаемой основной абсолютной погрешности канала |
|              | измерений температуры ±0,2 °С;                             |
|              | 3 дистиллированная вода по ГОСТ 6709-72                    |
|              | 4 пробирки типа Эппендорф                                  |

2.2 Средства поверки, указанные в таблице 2, п.п.1-2, должны быть поверены и аттестованы в установленном порядке. 2.3 Допускается применение других средств, не приведенных в таблице 2, но обеспечивающих определение метрологических характеристик поверяемого средства измерений с требуемой точностью.

### 3 Требования к квалификации поверителей и требования безопасности

3.1 К проведению поверки допускаются лица:

- прошедшие обучение на право проведения поверки в области лабораторной медицины;

- изучившие настоящую методику поверки и эксплуатационную документацию на анализаторы;

- соблюдающие требования, установленные правилами по охране труда при эксплуатации электроустановок, согласно приказу Министерства труда и социальной защиты № 328Н от 24.07.13г.

3.2 При проведении поверки должны быть соблюдены требования безопасности, приведенные в Руководстве по эксплуатации анализатора.

# 4 Условия поверки

4.1 При проведении поверки должны соблюдаться следующие условия:

| - температура окружающего воздуха, °С          | от 15 до 25      |
|------------------------------------------------|------------------|
| - относительная влажность воздуха, %, не более | 80               |
| - атмосферное давление, кПа                    | от 84,0 до 106,7 |
| 4.2 При проведении поверки не допустимо:       |                  |

- попадание прямых солнечных лучей и интенсивного искусственного освещения на анализатор;

- использование мобильного телефона ближе, чем два метра к анализатору;

- во время проведения измерений открывать переднюю защитную панель анализато-

#### pa.

# Внимание:

- при расчете погрешности дозирования используется значение плотности дистиллированной воды в зависимости от температуры окружающего воздуха (приложение Б к настоящей методике поверки);

- определение (контроль) метрологических характеристик проводится только на объемах дозирования, включенных в комплект поставки анализатора;

- измерения на анализаторе производятся в присутствии сервисного инженера.

# 5 Подготовка к поверке

5.1 Подготовить к работе:

- воду дистиллированную по ГОСТ 6709-72; выдержать воду не менее одного часа в соответствии с условиями поверки;

- весы лабораторные в соответствии с руководством по эксплуатации на весы;

- пробирки типа Эппендорф пронумеровать маркером в соответствии с количеством каналов анализатора (2/ 4/ 8 каналов).

# 6 Проведение поверки

# 6.1 Внешний осмотр

6.1.1 При проведении внешнего осмотра должно быть установлено соответствие анализатора следующим требованиям:

- отсутствие механических повреждений корпуса анализатора и элементов управления;

- исправность соединительных проводов;

- наличие маркировки на анализаторе.

6.1.2 Анализатор считают прошедшим операцию поверки, если:

- на корпусе анализатора отсутствуют механические повреждения;

- маркировка анализатора содержит сведения о производителе, модели анализатора и серийном номере.

#### 6.2 Опробование анализатора. Проверка программного обеспечения

6.2.1 Включить анализатор кнопкой питания на передней стенке прибора (правый нижний угол); дождаться загорания индикатора на выключателе питания.

6.2.2 Выполнить вход в управляющую программу анализатора:

- на рабочем столе подключенного к анализатору ПК открыть двойным кликом мыши ярлык управляющей программы «EVOware»;

- ввести логин «Admin» и пароль «Admin» в окне запроса;

- запустить инициализацию анализатора в соответствии с руководством по эксплуатации прибора.

6.2.3 Анализатор считают прошедшим операцию поверки, если:

- на мониторе подключенного к анализатору ПК отражено главное меню управляющей программы;

- версия программного обеспечения анализатора отражена при входе в систему (Help  $\rightarrow$  About  $\rightarrow$  окно с версией ПО) и соответствует версии из таблицы 3.

| Идентификационные данные (признаки)               | Значение                            |
|---------------------------------------------------|-------------------------------------|
| 1                                                 | 2                                   |
| Идентификационное наименование ПО                 | Freedom EVOware                     |
| Номер версии (идентификационный номер) ПО         | 2.х.* и выше                        |
| Цифровой идентификатор ПО                         | Данные являются собственностью      |
|                                                   | производителя и являются защищён-   |
|                                                   | ными для доступа дилера и пользова- |
|                                                   | телей                               |
| *- где 2 – версия метрологически значимой части Г | IO; х – версия сборки ПО            |

Таблица 3 – сведения ПО анализаторов

### 6.3 Определение (контроль) метрологических характеристик 6.3.1 Проверка диапазона измерений дозируемого объема

6.3.1.1 Проверку диапазона измерений дозируемого объема совмещают с операцией определения предела допускаемой погрешности при измерении дозируемого объема.

6.3.1.2 Анализатор считают прошедшим операцию поверки, если диапазон измерений дозируемого объема составляет от 10 до 973 мкл\*.

\* - диапазон измерений дозируемого объема зависит от комплекта поставки анализатора.

#### 6.3.2 Расчёт относительной погрешности при измерении дозируемого объема

6.3.2.1 Взвесить пустую пробирку типа Эппендорф на весах лабораторных и записать значения массы в протокол поверки. Обнулить весы с размещенной на платформе весов пробиркой Эппендорф.

6.3.2.2 Установить взвешенную открытую пробирку Эппендорф в держатель пробирок, размещенный в анализаторе, и задать объём дозирования 10 мкл в соответствии с руководством по эксплуатации анализатора и Приложением В к настоящей методике поверки.

После завершения процесса дозирования извлечь пробирку и закрыть.

6.3.2.3 Взвесить пробирку Эппендорф, наполненную заданным объёмом дозирования, на весах. Зафиксировать значение навески в протокол поверки. Обнулить весы с размещенной на платформе весов пробиркой Эппендорф.

6.3.2.4 Повторить данную процедуру п.п. 6.3.2.2-6.3.2.3 еще четыре раза.

6.3.2.5 Повторить процедуру п.п. 6.3.2.2-6.3.2.4 на всех каналах анализатора (2/ 4/ 8 каналов).

6.3.2.6 Повторить процедуру п.п. 6.3.2.2-6.3.2.5 на объемах дозирования, установленных в анализаторе – 25; 100; 197; 200; 500; 750; 900; 973 мкл\*.

\* - зависит от комплекта поставки анализатора.

6.3.2.7 Рассчитать среднее арифметическое значение массы *m<sub>cp</sub>*, г, для каждого из дозируемых объемов и для каждого канала по формуле

$$m_{cp} = \frac{\sum_{i=1}^{5} m_i}{5}$$
(1)

где m<sub>i</sub> – значения текущих измерений, г, на весах.

6.3.2.8 Определить систематическую погрешность измерений дозируемого объема  $\Delta_v$ , %, дистиллированной воды по формуле

$$\Delta_{\rm v} = \frac{({\rm m}_{\rm cp} \cdot {\rm V}_{\rm yx}) - {\rm V}_{\rm y}}{{\rm V}_{\rm y}} \cdot 100 \tag{2}$$

где V<sub>уд.</sub> - удельный объем дистиллированной воды при текущих значениях температуры (Т) и плотности (р) (см. Приложение Б к настоящей методике поверки).

V<sub>э</sub> – объем дозирования, заданный анализатору.

6.3.2.9 Рассчитать относительную погрешность S, %, при измерении дозируемого объема по формуле

$$S = \frac{1}{m_{cp}} \cdot \sqrt{\frac{\sum_{i=1}^{5} (m_i - m_{cp})^2}{4}} \cdot 100$$
(3)

6.3.2.10 Анализатор считают прошедшим операцию поверки, если величина относительной погрешности при измерении дозируемого объема не превышает значений, указанных в таблице 4.

Таблица 4 – Требования НД

| Наименование характеристики   | Значение |
|-------------------------------|----------|
| Предел допускаемой            |          |
| относительной погрешности, %, |          |
| при измерении дозируемого     |          |
| объема, мкл                   |          |
| 10                            | 3,50     |
| 25                            | 5,00     |
| 100                           | 1,00     |
| 197                           | 0,40     |
| 200                           | 0,75     |
| 500                           | 0,75     |
| 750                           | 0,50     |
| 900                           | 0,75     |
| 973                           | 0,50     |

### 7 Оформление результатов поверки

7.1 Результаты поверки заносятся в протокол поверки, который хранится в организации, проводившей поверку (см. приложение А к настоящей методике поверки).

7.2 Если анализатор прошел поверку с положительным результатом, он признаётся годным и допускается к применению.

7.2.1 Результаты поверки оформляются свидетельством о поверке; наносится знак поверки в соответствии с требованиями Приказа Минпромторга России от 02.07.2015 № 1815 «Об утверждении Порядка проведения поверки средств измерений, требования к знаку поверки и содержанию свидетельства о поверке».

7.2.2 Знак поверки наносится на свидетельство о поверке анализатора.

7.3 Если анализатор прошел поверку с отрицательным результатом, он признаётся непригодным, не допускается к применению; на него выдаётся извещение о непригодности в соответствии с требованиями Приказа Минпромторга России от 02.07.2015 № 1815 «Об утверждении Порядка проведения поверки средств измерений, требования к знаку поверки и содержанию свидетельства о поверке».

Начальник отдела Д-4 (должность)

(лодпись)

А.В. Иванов (растифровка подписи)

Начальник сектора МО СИМН отдела Д-4 (должность)

(подлись)

Н.Ю. Грязских (расшифровка подписи)

Ведущий инженер отдела Д-4 (должность)

(no,mucu)

И.Н. Швалёва (расшифровка подписи)

# ПРИЛОЖЕНИЕ А

(рекомендуемое) к методике поверки № МП 012.Д4-18 «ГСИ. Анализаторы автоматические модульные FREEDOM EVO»

# Протокол Первичной/ периодической поверки

от «\_\_\_\_»\_\_\_\_20\_\_года

Средство измерений: анализатор автоматический модульный FREEDOM EVO

модель

Заводской №:

• •

Принадлежащая:

Поверено в соответствии с: документом «ГСИ. Анализаторы автоматические модульные FREEDOM EVO. Методика поверки № МП 12.Д4-18»

С применением эталона

# При следующих значениях влияющих факторов:

- температура окружающего воздуха, °С\_\_\_\_\_

- относительная влажность воздуха, %\_\_\_\_\_

- атмосферное давление, кПа

## Результаты поверки:

1 Внешний осмотр: соответствует п. 6.1 методики поверки.

2 Опробование: соответствует п. 6.2 методики поверки.

3 Определение метрологических характеристик:

3.1 Проверка диапазона измерений дозируемого объема: соответствует п. 6.3.1 методики поверки.

3.2 Определение погрешности при измерении дозируемого объема

Таблица А.1 - Погрешность при измерении дозируемого объема

| Дозируемый | Macca       | Macca      | Относительная погрешность при             |
|------------|-------------|------------|-------------------------------------------|
| объем, мкл | пробирки, г | навески, г | измерении дозируемого объема, %, не более |
|            |             |            |                                           |

# Таблица А.2 - Требования ТД

| Наименование характеристики                      | Значение |
|--------------------------------------------------|----------|
| Предел допускаемой относительной погрешности, %, |          |
| при измерении дозируемого объема, мкл            |          |
| 10                                               | 3,50     |
| 25                                               | 5,00     |
| 100                                              | 1,00     |
| 197                                              | 0,40     |
| 200                                              | 0,75     |
| 500                                              | 0,75     |
| 750                                              | 0,50     |
| 900                                              | 0,75     |
| 973                                              | 0,50     |

| Рекомендации: | анализатор | автоматический | модульный  | FREEDOM      | EVO     | M0-   |
|---------------|------------|----------------|------------|--------------|---------|-------|
| дель          | заводской  | í №            | признать п | ригодным для | примене | ения. |

Поверитель (Ф.И.О)

# приложение б

к методике поверки № МП 012.Д4-18 «ГСИ. Анализаторы автоматические модульные FREEDOM EVO»

| Таблица Б.1     |                               |
|-----------------|-------------------------------|
| Температура, °С | Плотность, г/см <sup>-3</sup> |
| 15              | 0,999099                      |
| 16              | 0,998943                      |
| 17              | 0,998775                      |
| 18              | 0,998595                      |
| 19              | 0,998405                      |
| 20              | 0,998204                      |
| 21              | 0,997992                      |
| 22              | 0,997770                      |
| 23              | 0,997538                      |
| 24              | 0,997296                      |
| 25              | 0,997045                      |

Значение плотности дистиллированной воды при температуре от 15 до 25 °С

•

# ПРИЛОЖЕНИЕ В

к методике поверки № МП 12.Д4-18 «ГСИ. Анализаторы автоматические модульные FREEDOM EVO»

# Схема программирования метода при измерении дозируемого объема

В.1 В окне выбора текущих задач отметить запуск конкретного задания «Run an

existing script» и нажать

• •

|              |                     |                           |         |                       | )<br> |
|--------------|---------------------|---------------------------|---------|-----------------------|-------|
| Unload drive | 28                  | START YOU                 | JR SELE |                       |       |
| Do not show  | r this dialog again |                           |         | 22 House and a second |       |
|              |                     | Configure system 🔿        |         |                       |       |
|              |                     | Edit an existing script   |         |                       |       |
|              |                     | Create a new script       |         |                       |       |
|              |                     | Run maintenance 🔘         |         |                       | *     |
|              |                     | Bun an existing solid (9) |         |                       |       |
| What do yo   | u want to do        | <b>?</b>                  |         |                       |       |
| Startup      |                     |                           |         |                       | 23    |

В.2 В зависимости от модели анализатора и количества дозирующих каналов выбрать и активировать необходимую строку из перечня работ анализатора. В частности, в названии скрипта, например: «METROLOGY\_DITI\_TIPS\_8» или «METROLOGY\_ST\_TIPS\_8» выражение «DITI\_TIPS» обозначает одноразовые наконечники, «ST\_TIPS» обозначает многоразовые наконечники, а цифра 8 обозначает количество дози-

рующих каналов. Для продолжения нажать

| Selection   |                                                                                                    |            | <b>x</b>                |
|-------------|----------------------------------------------------------------------------------------------------|------------|-------------------------|
| Please sele | ct an existing script                                                                                                    |            |                         |
| E           | Name                                                                                                    | Date       |                         |
| Eavoritan   | METROLOGY_DITI_TIPS_2                                                                                                    | 07.02.2018 |                         |
|             | METROLOGY_DITI_TIPS_4                                                                                                    | 07.02.2018 |                         |
| 162         | METROLOGY_DITI_TIPS_0                                                                                                    | 07.02.2018 |                         |
| History     | METROLOGY_ST_TIPS_2                                                                                                    | 07.02.2018 |                         |
|             | METROLOGY_ST_TIPS_4                                                                                                    | 07.02.2018 |                         |
|             | METROLOGY_ST_TIPS_8                                                                                                    | 07.02.2018 | 🚽 🧐 Delauk Dir          |
|             | Construction of the second second sec |            | User defined            |
|             |                                                                                                    |            | Barland Markey Arrester |
|             |                                                                                                    |            |                         |
| Lance       |                                                                                                    |            |                         |
|             |                                                                                                    |            |                         |
|             |                                                                                                    | © 2015 Te  | can                     |

Рисунок В.2 – Перечень работ анализатора

В.3 Программа дозирования подготовится к запуску. После появления окна (см. рисунок В.3), нажать Для проверки расстановки штативов на рабочем столе анализатора.

τ. **κ** 

| Run script!                                                                                                   | METROLOGY_D                       | NTI_TIPS_8                                        |                                             |       |
|----------------------------------------------------------------------------------------------------|-----------------------------------|---------------------------------------------------|---------------------------------------------|-------|
| Run full script?                                                                                              | ☑.                                | Run from Line                                     | 1 to une                                    | 4     |
| Concents:                                                                                                    |                                   |                                                   |                                             |       |
|                                                                                                    | Providence (Construction of State |                                                   |                                             | 1     |
|                                                                                                    |                                   |                                                   |                                             |       |
|                                                                                                    |                                   |                                                   |                                             |       |
| Starttime: 16:09:                                                                                             | 35 🛋                              |                                                   |                                             |       |
|                                                                                                    |                                   |                                                   |                                             | 1.500 |
|                                                                                                    | 名 体育 法 化                          |                                                   |                                             |       |
| 99. A 199 - A 199 - A 199 - A 199 - A 199 - A 199 - A 199 - A 199 - A 199 - A 199 - A 199 - A 199 - A 199 - A |                                   |                                                   |                                             | DUBI  |
|                                                                                                    | 김 김 사건에 밖에서 너 소리로                 | <u></u>                                           |                                             | RUN   |
|                                                                                                    |                                   | [] [16] 46 (16) (16) (16) (16) (16) (16) (16) (16 | n in an an an an an an an an an an an an an | 1     |
|                                                                                                    | <u>គោ ចោ</u> គោ                   | Ð                                                 |                                             | D     |
| Cancel                                                                                                    | Ħ (i ) E                          | ]                                                 |                                             | D     |

Рисунок В.3 – Программа дозирования

В.4 При появлении окна (рисунок В.4) проверить и, при необходимости, исправить расстановку штативов с необходимыми материалами.

|         | And a second second second second second second second second second second second second second second second | X Set Variable         | P                                                                                                    |                  |  |                          |  |
|---------|----------------------------------------------------------------------------------------------------|------------------------|----------------------------------------------------------------------------------------------------|------------------|--|--------------------------|--|
|         |                                                                                                    | User Prompt            | Танбарите объек дозедавания"<br>Указивните пробудку и азвесилте ез на вясакСатем установите не обретно и накизите «ОК »"<br>егоно и с |                  |  |                          |  |
|         |                                                                                                    | User Prompt            | SOLINE I TRE<br>"Technolieve x. Technydeleved Creat Wolfand Nevene"<br>Sound I no                                                     |                  |  |                          |  |
|         |                                                                                                    | User Prompt            | Тромение доверование аднисто объема закончина.Моласти приститить к доверован по другого объема"<br>возної го                          |                  |  | <b>P</b> '4 <sup>°</sup> |  |
|         |                                                                                                    | 1. Marian              |                                                                                                    |                  |  |                          |  |
|         |                                                                                                    |                        |                                                                                                    |                  |  |                          |  |
|         |                                                                                                    | Testide Constitute for |                                                                                                    | 51,540 (D. 2007) |  |                          |  |
|         |                                                                                                    | 2<br>••••••            |                                                                                                    |                  |  |                          |  |
|         |                                                                                                    |                        |                                                                                                    |                  |  |                          |  |
|         |                                                                                                    | 1                      |                                                                                                    |                  |  |                          |  |
| <b></b> | Salar 🗐 👘                                                                                                    |                        |                                                                                                    |                  |  |                          |  |

Рисунок В.4 – Схема расположения штативов

В частности, схема расположения следующая:

- на 5 ряду: штатив с дистиллированной водой в ванночке 100 мл посередине;

- на 10 ряду: штатив для пробирок Эппендорф на первом (дальнем) месте;

- на 13 ряду: станция мойки и сброса наконечников;

- на 15 ряду штатив с одноразовыми наконечниками (наконечники на 1000 мкл должны располагаться на дальнем первом месте штатива; наконечники на 200 мкл – на среднем втором месте).

В.5 После проверки расположения штативов и наличия материалов закрыть данное окно повторным нажатием кнопки [].

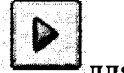

для продолжения

В.6 Вернуться к предыдущему окну (рисунок В.3) и нажать запуска.

**b** , e ,

В.7 При появлении окна с предложением выбора дозирования ввести с клавиатуры ПК необходимый объем дозирования в нижней строке и нажать . Произведется процесс дозирования по заданной схеме.

| Sec Vinisher DISTRICTORY (1) 100 |                                                                                                    |
|----------------------------------|----------------------------------------------------------------------------------------------------|
| Выберите объем до врования       |                                                                                                    |
|                                  |                                                                                                    |
|                                  |                                                                                                    |
|                                  | 그 홍수가 연습하는 것 같은 것 같은 것 같은 것 같은 것 같은 것 같은 것 같은 것 같                                                                                                    |
|                                  |                                                                                                    |
|                                  | 가장 방법이 있는 것이 가지만 것이 것 같아요.<br>같은 것 같은 것 같은 것 같은 것 같은 것 같은 것 같이 있는 것 같이 있는 것 같이 있는 것 같이 있는 것 같이 있는 것 같이 있는 것 같이 있는 것 같이 있는 것 같이 있는 것 같이 있는 것 같이<br>같은 것 같은 것 같은 것 같은 것 같은 것 같은 것 같은 것 같이 있는 것 같이 있는 것 같이 있는 것 같이 있는 것 같이 있는 것 같이 있는 것 같이 있는 것 같이 있는 것 같이 있는 것 같이 있 |
|                                  |                                                                                                    |
|                                  |                                                                                                    |
|                                  |                                                                                                    |
|                                  |                                                                                                    |
|                                  |                                                                                                    |
|                                  |                                                                                                    |
|                                  |                                                                                                    |

Рисунок В.6 - Окно с предложением выбора дозирования

В.8 После появления окна с просьбой извлечь пробирку - расположить ее на весах; после появления результата взвешивания на дисплее весов - зафиксировать массу навески в протокол поверки. Обнулить весы с размещенной внутри пробиркой. Затем, установить пробирку обратно на 1-е место штатива и нажать .

Внимание! Данная схема программирования выполняется необходимое количество раз, установленное настоящей методикой поверки.

В.9 При завершении дозирования первым каналом - появится сообщение, см. рисунок В.8.; нажать

| Jser Prompt (I                                                                                                    | METROLOGY_DTIT_TIPS_8)                                                                                          |                      |
|----------------------------------------------------------------------------------------------------|----------------------------------------------------------------------------------------------------|----------------------|
|                                                                                                    |                                                                                                    |                      |
| Переходим                                                                                                    | к тестированию следующего канала.                                                                               |                      |
|                                                                                                    |                                                                                                    |                      |
|                                                                                                    |                                                                                                    |                      |
|                                                                                                    |                                                                                                    | 그 옷을 통한 것이 같은 것이 같다. |
|                                                                                                    |                                                                                                    |                      |
|                                                                                                    |                                                                                                    |                      |
|                                                                                                    | · 사망 방법 수 있는 여러 가지 않는 것이 가지 않는 것이다.                                                                             |                      |
|                                                                                                    |                                                                                                    |                      |
| n an tha she an tha she an tha she an tha she an tha she an tha she an tha she an tha she an tha she an that s<br>Marka she an tha she an tha she an tha she an tha she an tha she an tha she an that she an that she an that she |                                                                                                    |                      |
|                                                                                                    |                                                                                                    |                      |
|                                                                                                    |                                                                                                    |                      |
|                                                                                                    | a de la companya de la companya de la companya de la companya de la companya de la companya de la companya de l |                      |
| 883,074,022,023,0<br>879,025,000,00                                                                                                    |                                                                                                    | Cancel               |
|                                                                                                    |                                                                                                    |                      |
|                                                                                                    |                                                                                                    |                      |

Рисунок В.8 - Оповещение о завершении операции дозирования

В.10 Для завершения дозирования всеми каналами установленного ранее объема нажимаем на

В.11 Если необходимо продолжить дозирование другого объема, то в появившемся окне Рисунок В.9 нажать на

| Jser Prompt (METROLOGY_DIT_TIPS_8)                                                                                                    |                                                                                                    |
|----------------------------------------------------------------------------------------------------|----------------------------------------------------------------------------------------------------|
|                                                                                                    |                                                                                                    |
| Проверка дозирования данного объема з                                                                                                    | ako kupula                                                                                                    |
|                                                                                                    |                                                                                                    |
| можете приступить к дозированию друго                                                                                                    | <b>JEO COBEMA</b>                                                                                                    |
|                                                                                                    | - 그는 말을 물었는 것 같은 것 같은 것 같을 물었다.                                                                                                    |
| 사실 것 같아요. 이렇게 가지 않는 것 같아요. 가지 않는 것 같아요. 가지 않는 것 같아요.<br>같이 같아요. 같이 같아요. 같아요. 같아요. 같아요. 같아요. 같아요. 같아요. 같아요.                                                                                                    |                                                                                                    |
| 가 있는 것은 것이 있는 것이 가지 않는 것이 있는 것이 있는 것이 있다. 가지 않는 것이 있는 것이 있는 것이 있는 것이 있는 것이 있는 것이 있는 것이 있는 것이 있는 것이 있다. 가지 않는 것이 있는 것이 있는 것이 없는 것이 있는 것이 없는 것이 있<br>것이 있는 것이 있는 것이 있는 것이 있는 것이 있는 것이 있는 것이 있는 것이 있는 것이 있는 것이 있는 것이 있는 것이 있는 것이 있는 것이 있는 것이 있는 것이 있는 것이 있는 것이 있는 것이 있<br>것이 있는 것이 있는 것이 있는 것이 있는 것이 있는 것이 있는 것이 있는 것이 있는 것이 있는 것이 있는 것이 있는 것이 있는 것이 있는 것이 있는 것이 있는 것이 있는 것이 있는 것이 있는 것이 있 |                                                                                                    |
|                                                                                                    | - 노동화 방송가 없는 것 같아. 한 것 같아. 영양 것 같아?                                                                                                    |
| 불법을 보니 그는 비행 방법적으로 가지 않는다. 그는 그                                                                                                    |                                                                                                    |
| 着他不能了你,你是你能愿意做好,你们们                                                                                                    |                                                                                                    |
| 2019년 1월 1929년 1월 1920년 1월 1931년 1월 1931년 1월 1931년 1월 1931년 1월 1931년 1월 1931년 1월 1931년 1월 1931년 1월 1931년 1월 19<br>1월 1931년 1월 1931년 1월 1931년 1월 1931년 1월 1931년 1월 1931년 1월 1931년 1월 1931년 1월 1931년 1월 1931년 1월 1931년 1월 1931년 1월<br>1월 1931년 1월 1931년 1월 1931년 1월 1931년 1월 1931년 1월 1931년 1월 1931년 1월 1931년 1월 1931년 1월 1931년 1월 1931년 1월 1931년 1월                                                                                                    | 一般になるとなって、「中国語を行うです。                                                                                                    |
|                                                                                                    | 이 그는 것을 하는 것을 가지 않는 것을 하는 것을 하는 것을 하는 것을 하는 것을 하는 것을 하는 것을 하는 것을 하는 것을 하는 것을 하는 것을 하는 것을 하는 것을 하는 것을 하는 것을 하는 것을 하는 것을 하는 것을 하는 것을 하는 것을 하는 것을 하는 것을 하는 것을 수가 있다. 이 가지 않는 것을 하는 것을 하는 것을 하는 것을 하는 것을 하는 것을 수가 있는 것을 수가 있는 것을 수가 있다. 이 가지 않는 것을 수가 있는 것을 수가 있는 것을 것을 수가 있는 것을 것을 수가 있는 것을 것을 수가 있는 것을 수가 있는 것을 수가 있는 것을 수가 있는 것을 수가 있는 것을 수가 있는 것을 수가 있는 것을 수가 있는 것을 수가 있는 것을 수가 있는 것을 수가 있는 것을 것을 수가 있는 것을 수가 있는 것을 수가 있는 것을 수가 있는 것을 수가 있는 것을 수가 있는 것을 수가 있는 것을 수가 있는 것을 수가 있는 것을 수가 있는 것을 수가 있는 것을 수가 있는 것을 수가 있는 것을 수가 있는 것을 수가 있는 것을 수가 있는 것을 수가 있는 것을 수가 있는 것을 수가 있는 것을 수가 있다. 것을 것 같이 않았는 것을 수가 있는 것을 것을 수가 있는 것을 수가 있는 것을 수가 있는 것을 수가 있는 것을 수가 있는 것을 수가 있는 것을 것 같이 않았다. 이 것 것 같이 않았다. 이 것 같이 않았다. 이 것 같이 않았다. 이 것 같이 않았다. 이 것 같이 않았다. 이 것 같이 것 같이 않았다. 이 하는 것 같이 않았다. 것 같이 것 같이 않았다. 것 같이 것 같이 않았다. 것 같이 않았다. 것 같이 않았다. 것 같이 않았다. 것 같이 않았다. 것 것 같이 않았다. 것 것 같이 않았다. 것 같이 않았다. 것 같이 않았다. 않았다. 것 것 같이 않았다. 않았다. 것 것 같이 않았다. 않았다. 않았는 것 같이 않았다. 않았다. 않았다. 않았는 것 않았다. 않았는 것 않았다. 않았다. 않았다. 않았다. 않았다. 않았다. 않았다. 않았다. |
|                                                                                                    |                                                                                                    |
|                                                                                                    |                                                                                                    |
|                                                                                                    |                                                                                                    |
| 방법 전 전 전 전 전 전 전 전 전 전 전 전 전 전 전 전 전 전 전                                                                                                    | - 유명국 영상에서 여행 독일에 가격적 수 있는 것                                                                                                    |
| The second second second second second second second second second second second second second second second s                                                                                                    |                                                                                                    |
| Ok and                                                                                                    | Cance                                                                                                    |
|                                                                                                    |                                                                                                    |
|                                                                                                    |                                                                                                    |

Рисунок В.9 – Переход к дозированию другого объема

| OLOGY_DITI_TIPS_8 |                                      |
|-------------------|--------------------------------------|
| Bun from Line     | 1 to Uhe                             |
|                   |                                      |
|                   |                                      |
|                   |                                      |
| Elapsed: 00:01:10 |                                      |
|                   | OLOGY_DITI_TIPS_3<br>Run from Line [ |

Рисунок В.10 – Выбор нового объёма дозирования

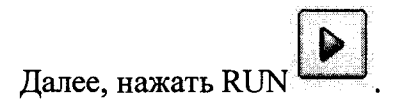

نو ا ک بن ۱۰ ک

В.13 Появится окно с возможностью выбора объема дозирования (вид окна – см. рисунок В.6) .

В.14 Для выхода из рабочего режима в окне Рисунок В.9 нажать на салее, в окне Рисунок В.1 нажать на салее.